## **MY PAGE**

| A                                         | হাগ-৯                                                                                | ≡               |
|-------------------------------------------|--------------------------------------------------------------------------------------|-----------------|
| コグイ                                       | >ID:A2940062                                                                         |                 |
| ました。<br>● 大照<br>(合語                       | 知らせ<br>反府立咲くやこの花中学校より 府立中学校選<br>ら)を志願している方へ 12/12                                    | 鼓               |
| 出願状                                       | 况                                                                                    |                 |
| Ľ                                         | 出願完了(府立中学校選抜(合否))                                                                    |                 |
| I 基                                       | 礎情報の登録                                                                               |                 |
| 1<br>志<br>等)を                             | 志願者情報登録<br>願者に関する基礎情報(志願者名、生年月日、<br>登録します。                                           | 住所              |
|                                           | 志願者情報登録                                                                              |                 |
| 志<br>レードマ                                 | 願者の顔写真を登録します。画像データのア≦<br>はお使いの端末のカメラから写真撮影を行いる<br>顔写真登録                              | ップロ<br>ます。      |
| I 出願<br>出願を<br>います。<br>きます。               | 面情報の登録等  こ予定する選抜等を選択し、出願に必要な情報  こ、入学検定料の納付や出願手続きもこちらた  合格者発表期間中はこちらから受験結果を確  府立中学校選抜 | を登<br>いら行<br>認で |
| I その<br>・ログ<br>は、「ン<br>こくだる<br>・「ン<br>ます。 | 0他<br>ブインパスワードの変更やメールアドレスの変<br>メニュー」ボタンから該当する項目を選択して<br>さい。<br>メニュー」ボタンからも各ページに進むことか | )<br>(<br>でき    |
| ・ブき<br>・ブき<br>入力途9                        | ラウザの「戻る」は使用できません。<br>ラウザを閉じたり、長時間画面から離れるとき<br>中の内容を登録してから行ってください。                    | は、              |

| Display |
|---------|
|         |

Display My Page.

🚺 Display the manual.

In the "Notices" section, you will see communications from the school you are applying to and the Board of Education.

"Application Status" displays the current status of the application information registered by the applicant at the school where the applicant is enrolled and the school to which he or she is applying.

From "I. Register Basic Information", you can proceed to "<u>Register Applicant Information</u>" and "Register Face Photo".

In "II. Register Application Information", a button for selection (including admission decision) that can be entered or confirmed at the time of login is displayed. Under the name of the selection, the status such as "during the application period" and "on the announcement of the results" is displayed.

If the application information is registered, it will be displayed in blue, and if it is not, it will be displayed in white.

Press = (Menu) button in the upper right corner to display the following menu.

| Change Password                         | Change Password at login.                                                                             | Details |
|-----------------------------------------|----------------------------------------------------------------------------------------------------|---------|
| Change email address                    | Change the email address where you want to receive the verification code.                             | Details |
| Register Applicant Information          | Register and modify applicant information.                                                            | Details |
| Register Face photo                     | Register and change the face photo of the applicant.                                                  | Details |
| Register Application Information        | Register and modify application<br>information, and send it to the school<br>where you want to apply. | Details |
| Change selection<br>(Not available now) | Change the selection to copy the application.                                                         | _       |
| Return to the Top Page                  | Display My Page.                                                                                      |         |
| Log out                                 | Log out of the online application system.                                                             | Details |

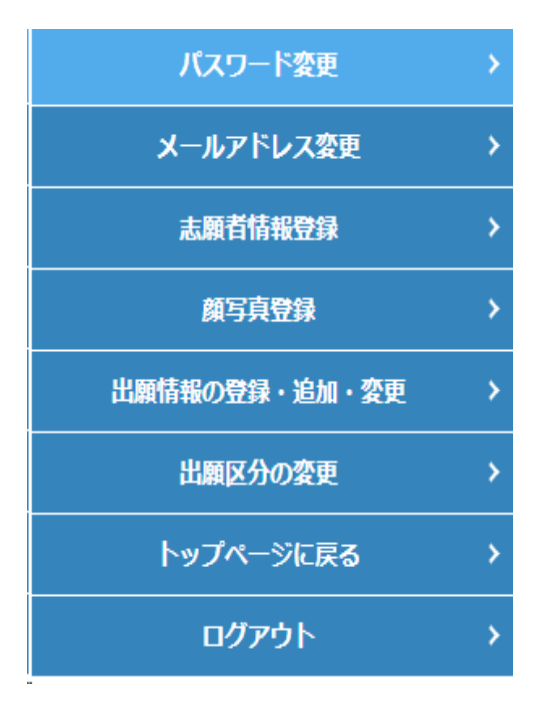

出願状況に表示される内容

| 志願者情報一時保<br>存中              | 志願者が志願者情報を一時保存をした時                                                 |
|-----------------------------|--------------------------------------------------------------------|
| 志願者情報登録完<br>了               | 志願者が志願者情報を登録をした時                                                   |
| 志願者情報担任確<br>認中(出願情報登<br>録可) | 志願元学校が、志願者情報をロックした時<br>※志願者は志願者情報を変更することができなくなります                  |
| 出願情報一時保存<br>中               | 志願者が出願情報を一時保存をした時                                                  |
| 出願情報仮登録完<br>了               | 志願者が出願情報を仮登録をした時                                                   |
| 出願情報登録完了                    | 志願者が出願情報を出願をした時                                                    |
| 出願情報(仮登録)<br>担任確認中          | 志願元学校が、出願情報をロックした時<br>※志願者は出願情報の「志願先に提出する出願情報」を変更する<br>ことができなくなります |
| 出願情報担任確認<br>中               | 志願元学校が、出願情報をロックした時<br>※志願者は出願情報を変更することができなくなります                    |
| 出願準備中                       | 志願元学校が、出願情報を担任確定した時                                                |
| 在籍校校長承認済                    | 志願元学校が、出願情報を校長承認した時                                                |
| 出願完了                        | 志願先学校が、出願情報を受理した時                                                  |